## Installazione base di una macchina virtuale Linux su VirtualBox partendo da un disco esistente

Di seguito alcune note per l'installazione della macchina virtuale **xubuntu\_linux** sul sistema di virtualizzazione VirtualBox. Il file che state leggendo è reperibile da: http://calvados.di.unipi.it/storage/teaching/LinuxVM/README.pdf

**Prerequisito**: scaricare il disco della macchina virtuale da creare dal seguente link: http://calvados.di.unipi.it/storage/teaching/LinuxVM/xubuntu.vmdk.zip

## Passi:

- 1. scaricare VirtualBox per il proprio SO da http://www.virtualbox.org/
- 2. installare VirtualBox seguendo le instruzioni del programma di installazione
- 3. decomprimere il disco della macchina virtuale xubuntu.vmkd.zip scaricato utilizzando uno dei decompressori per il formato .zip (es. 7-zip , www.7-zip.org) NOTA: essendo il file decompresso piuttosto grande (7GB !) questa operazione oltre a richiedere un pò di tempo, richiede che ci sia sul disco spazio sufficiente.
- 4. posizionare il file decompresso (xubuntu.vmdk) in un folder opportuno, ad esempio VirtualBoxVM.
- 5. aprire il programma VirtualBox e cliccare su Crea (in alto a sinistra)
- 6. dare un nome alla propria macchina virtuale (es. xubuntu\_linux)

| File Macchin                                                                 | a Aiuto                                                                                                    |                      |
|------------------------------------------------------------------------------|----------------------------------------------------------------------------------------------------|----------------------|
| Nuova Imposta                                                                | azioni Avvia Scarta                                                                                                    | Dettagi 🔯 Istantanee |
| 0                                                                            | <u>8</u>                                                                                                    | Anteprima            |
| Nome of<br>Sceglun,<br>sistema o<br>VirtuaBos<br>Nome:<br>Tipo:<br>Versione: | e sistema operativo<br>nome descrittivo per la nuova macchina vituale e selesiona i tipo di<br>perativo che desideri instalare. I nome che scegli sarà utilizzato de<br>per dentificare questa macchina.<br>xubuntu_lnux<br>Linux |                      |
|                                                                              | Nascondi descrizione Avanti Annula                                                                                                    |                      |
|                                                                              | Filtri dispositivi: 0 (0 attivo)                                                                                                    |                      |

- 7. scegliere nel menù a tendina il sistema operativo Linux
- 8. selezionare nel secondo menù a tendina Ubuntu (64bit)
- 9. selezionare la memoria RAM della macchina virtuale (in un sistema con 2GB di RAM assegnare non più di 1GB).

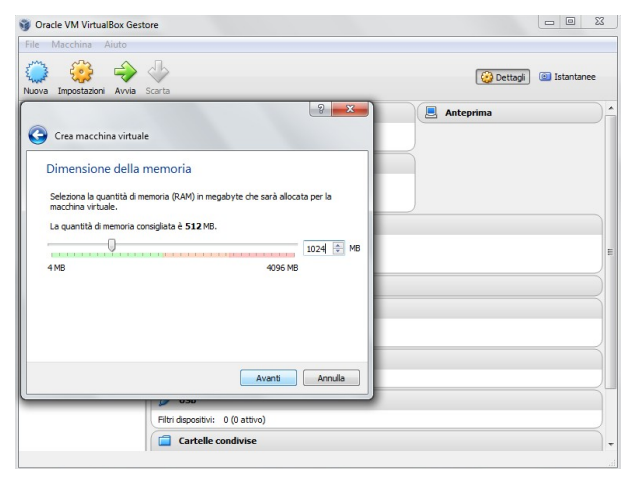

10. selezionare "**Usa un file di disco virtuale esistente**" e quindi sfoglia l'albero delle cartelle fino a selezionare il link al file xubuntu.vmdk (ad esempio posizionato dentro la cartella VirtualBoxVM).

| Macchina Aiuto                                                                                                    |                                                                       |                    |
|----------------------------------------------------------------------------------------------------|-----------------------------------------------------------------------|--------------------|
|                                                                                                    |                                                                       | ttani 🔘 Istantanee |
| Crea macchina virtuale                                                                                                    |                                                                       | and the second     |
| Disco fisso                                                                                                    | Anteprima                                                             |                    |
| Se lo desideri, puoi aggiungere un disco virtuale<br>un nuovo file di disco, selezionarne uno dall'elen<br>utilizzando licona della cartella. | alla nuova macchina. Puoi creare<br>co o da un'altra posizione        |                    |
| Se hai bisogno di una configurazione di archiviaz<br>questo passaggio e modificare le impostazioni de                                         | ione più complessa, puoi saltare<br>ella macchina dopo averla creata. |                    |
| La dimensione consigliata del disco fisso è 8,00                                                                                              | GB.                                                                   |                    |
| Non aggiungere un disco fisso virtuale                                                                                                    |                                                                       |                    |
| Crea subito un disco fisso virtuale                                                                                                    |                                                                       |                    |
| Osa un file di disco fisso virtuale esistente                                                                                                 |                                                                       |                    |
| xubuntu.vmdk (Normale, 10,00 GB)                                                                                                    | • 🗔 📔                                                                 |                    |
|                                                                                                    |                                                                       |                    |
|                                                                                                    | Crea Annula                                                           |                    |
| 👘 Rete                                                                                                    |                                                                       |                    |
| Scheda 1: Intel P                                                                                                    | RO/1000 MT Desktop (NAT)                                              |                    |
| 🖉 USB                                                                                                    |                                                                       |                    |
| Filtri dispositivi: 0                                                                                                    | (0 attivo)                                                            |                    |
| Cantalla au                                                                                                    |                                                                       |                    |

11. crea macchina virtuale.

| ile             | Macchina A        | Aiuto        |                         |
|-----------------|-------------------|--------------|-------------------------|
| الله<br>المالية | impostazioni      | Avvia Scarta | 设 Dettagli 💿 Istantanee |
| *               | xubuntu<br>Spenta |              | cala                    |
|                 |                   |              |                         |

12. far partire la macchina virtuale, l'utente già configurato e con i diritti di **sudoers** è: <u>xubuntu</u> con password <u>xubuntu</u>.

## Possibili problemi se la VM non parte:

- quando si installa un SO guest a 64bit il supporto hardware-virtualization deve essere abilitato nel BIOS (VT-x per sistemi Intel o AMD-v per sistemi AMD, tipicamente questi valori di configurazione si trovano sotto Security Settings o sotto Advanced Settings)
- se il sistema host è Windows allora è necessario che la modalità Hyper-V o XP non sia abilitata.